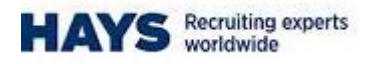

## **Portal – Mileage Submission**

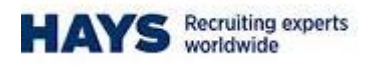

## **Mileage Submission**

| Step | Action                                                                                                    |
|------|----------------------------------------------------------------------------------------------------|
| 1.   | From the Hays Connect Homepage, on the top left hand side of the screen, click on "Submit Timesheets" and then "Submit/Amend Timesheet" |

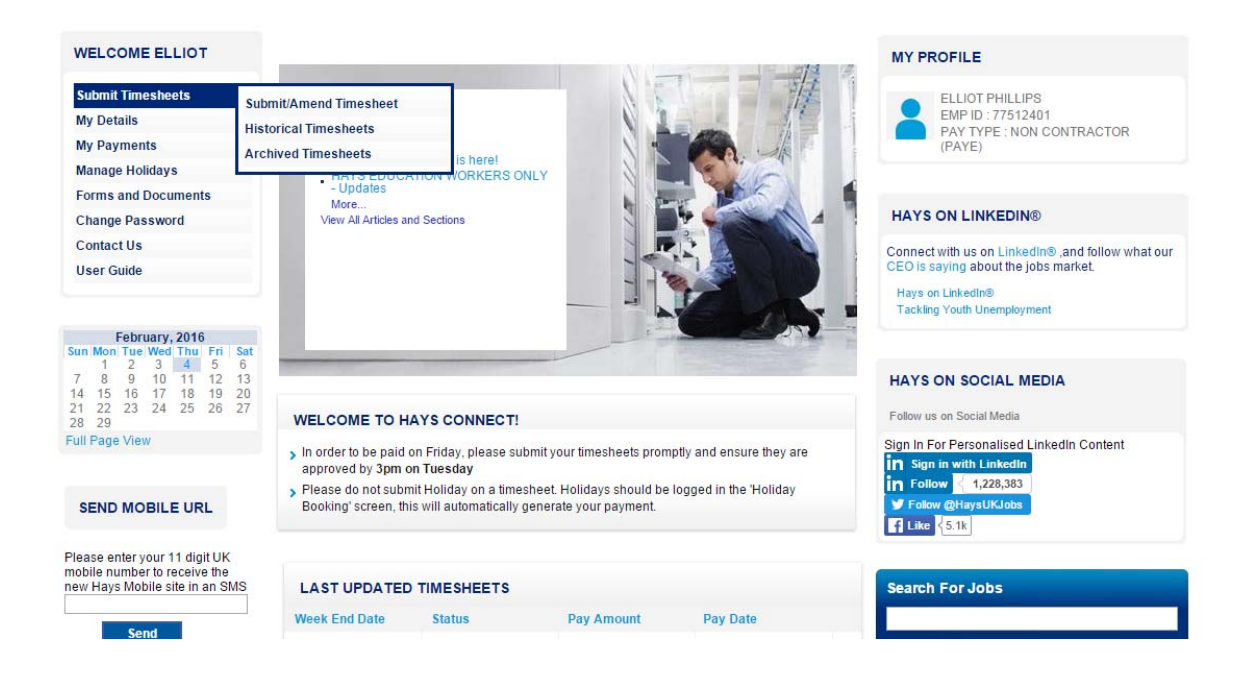

| Step | Action                                                                                                    |
|------|----------------------------------------------------------------------------------------------------|
| 2.   | Enter the amount of miles to submit against each day and then click on the car next to the mileage drop down box to enter the journey details |

|               | Primary Approver<br>Helene Aitken<br>Helene Aitken | Alternate Approver | • |             |             |            |            | Custom<br>Job:<br>Start Da | er: Share<br>Call C<br>te: 30/06 | d Service<br>entre Age<br>/2015 | Centre (HSR)<br>ent |             |
|---------------|----------------------------------------------------|--------------------|---|-------------|-------------|------------|------------|----------------------------|----------------------------------|---------------------------------|---------------------|-------------|
| elect a diffe | erent week ending date:                            | •                  |   |             |             |            |            |                            |                                  |                                 | <b>)</b>            |             |
| lect *Time    | e Reporting Code                                   | Rate Notes         |   | Sat<br>30/1 | Sun<br>31/1 | Mon<br>1/2 | Tue<br>2/2 | Wed 3/2                    | Thu<br>4/2                       | Fri<br>5/2                      | Total Submitted     | Pay<br>Rate |
| Pren          | nium - Hourly 🔹 🔻                                  |                    |   |             |             |            |            |                            |                                  |                                 |                     | 12.07       |
| Wee           | kdays Overtime 🔹                                   |                    |   |             |             |            |            |                            |                                  |                                 |                     | 15.08       |
| Mileage 🔻     |                                                    | 6                  |   |             | 5.00        | 5          |            |                            |                                  |                                 |                     | 0.45        |
|               |                                                    |                    |   |             |             |            |            |                            |                                  |                                 | Terms and Con       | ditions     |
|               |                                                    |                    |   |             |             |            |            |                            |                                  |                                 |                     |             |

Please read and accept the Terms and Conditions before submitting your timesheet

|      | Action                                                                                 |
|------|----------------------------------------------------------------------------------------|
| Step |                                                                                        |
| 3.   | Enter the journey details in the 'From Location' and 'To Location' box and click on OK |

|          | Primary Approver<br>Helene Aitken Helene Aitken | Alternate Approver | T<br>T      |                     |            | Customer<br>Job:<br>Start Date | Call Centre A<br>30/06/2015 | ce Centre (HSR)<br>Igent |             |                 |
|----------|-------------------------------------------------|--------------------|-------------|---------------------|------------|--------------------------------|-----------------------------|--------------------------|-------------|-----------------|
| t a diff | erent week ending date:                         | •                  |             |                     |            |                                |                             | <b>I</b> 🥒               |             |                 |
| t *Time  | e Reporting Code                                | Rate Notes         | Sat<br>30/1 | Sun Mon<br>31/1 1/2 | Tue<br>2/2 | Wed<br>3/2                     | Thu Fri<br>4/2 5/2          | Total Submitted          | Pay<br>Rate |                 |
| Pren     | nium - Hourly 🔹                                 |                    |             |                     |            |                                |                             |                          | 12.07       |                 |
| Wee      | kdays                                           |                    |             |                     |            | tert.                          |                             |                          |             |                 |
|          |                                                 | ntry for week En   | aing 05/02/ | 2016                |            |                                |                             |                          |             | Elliot Phillips |
| sert R   | ow Description                                  | Sat<br>30/1        | Sun<br>31/1 | Mon<br>1/2          | Tue<br>2/2 |                                | Wed 3/2                     | Thu<br>4/2               | Fri<br>5/2  |                 |
|          | Quantity                                        | 0                  | 5           | 5                   |            | 0                              | 0                           | 0                        |             | 0               |
|          | From Location                                   |                    |             |                     |            |                                |                             |                          |             |                 |
|          | To Location                                     |                    |             |                     |            |                                |                             |                          |             |                 |
|          |                                                 |                    |             |                     |            |                                |                             |                          |             |                 |
|          | OK Cancel                                       |                    |             |                     |            |                                |                             |                          |             |                 |
|          | OK Cancel                                       |                    |             |                     |            |                                |                             |                          |             |                 |

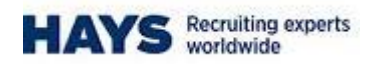

|      | Action                                                       |
|------|--------------------------------------------------------------|
| Step |                                                              |
| 4.   | The car will turn Red once journey details have been entered |
|      |                                                              |

|                | Primary Approver | Alternate Approver | ]           |             |            |            | Custom<br>Job: | er: Share<br>Call C | d Service<br>entre Age | Centre (HSR)<br>ent |                |
|----------------|------------------|--------------------|-------------|-------------|------------|------------|----------------|---------------------|------------------------|---------------------|----------------|
|                | C Helene Alken   |                    |             |             |            | Ų          | Start Da       | ite: 30/06          | 2015                   |                     |                |
| Select a diffe | Reporting Code   | Rate Notes         | Sat<br>30/1 | Sun<br>31/1 | Mon<br>1/2 | Tue<br>2/2 | Wed<br>3/2     | Thu<br>4/2          | Fri<br>5/2             | Total Submitted     | Pay            |
| Prem           | ium - Hourly 🔹   |                    |             |             |            |            |                |                     | _                      |                     | 12.07<br>15.08 |
| Milea          | ge 🔻             | 6                  |             | 5.00        | 5.00       |            |                |                     |                        |                     | 0.4            |
|                |                  |                    |             |             |            |            |                |                     |                        | Terms and Cor       | dition         |
|                |                  |                    |             |             |            |            | 🗐 I h          | ave read a          | nd accep               | t the Terms and Co  | nditior        |
| Insert Ro      | w Delete Rows    |                    |             |             |            |            |                |                     | Save                   | Subm                | it             |

Please read and accept the Terms and Conditions before submitting your timesheet